### 1. Настройка записи

Шаги: кликните правой кнопкой мыши по экрану, чтобы попасть в главное меню  $\rightarrow$  системные настройки  $\rightarrow$  настройки записи  $\rightarrow$  выберите время  $\rightarrow$ выберите все  $\rightarrow$  установите все необходимые настройки  $\rightarrow$  выберите любой канал, нажмите «Копировать», чтобы применить настройки ко всем каналам  $\rightarrow$  нажмите «ОК», чтобы сохранить настройки

Советы: до того как выполнить настройки записи, пожалуйста, убедитесь, что HDDотформатирован и подключен к DVR.

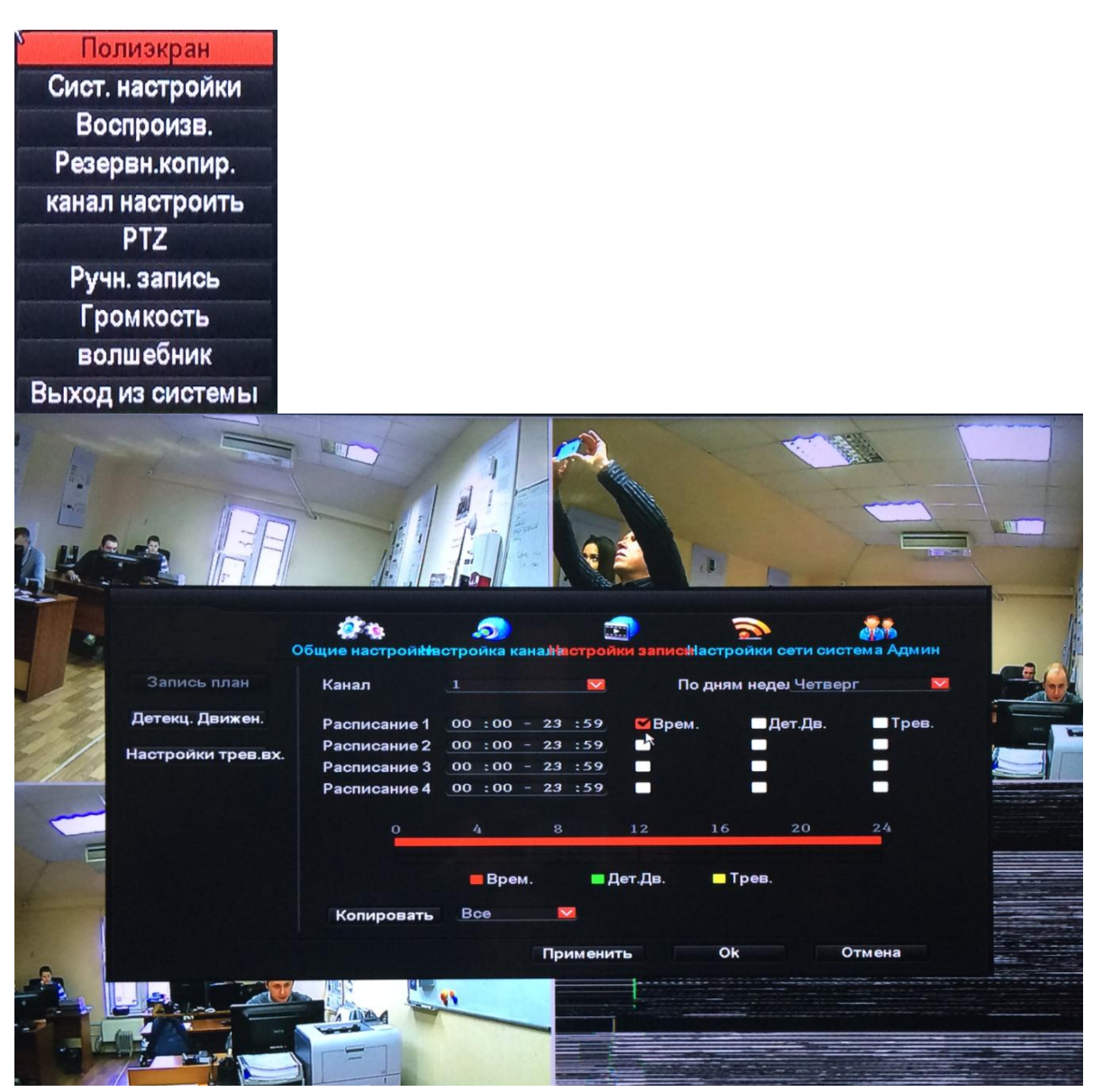

| c                  | общие настрой | 🥠         | алівстройки зап     | ионастройки се | ати система | Админ |
|--------------------|---------------|-----------|---------------------|----------------|-------------|-------|
| Запись план        | Канал         | 1         |                     | По дням неде   | Четверг     |       |
| Іетекц. Движен.    |               |           |                     |                | Дв. 🗖       | Трев. |
| lастройки трев.вх. |               | Копирован | иие завершено<br>Ок |                | ) 2         | 4     |
|                    | Копирова      | Врем.     | <b>=</b> Дет.Дв.    | — Трев.        |             |       |

## 2. Настройки воспроизведения

Шаги: кликните правой кнопкой мыши по экрану, чтобы попасть в главное меню  $\rightarrow$  выберите настройки воспроизведения  $\rightarrow$  выберите ручной поиск  $\rightarrow$  нажмите «Поиск», появится запись  $\rightarrow$  перетащите временную полоску в определенное время  $\rightarrow$  нажмите «Воспроизведение», чтобы воспроизвести нужный фрагмент.

Советы: К воспроизвести предыдущий кадр В воспроизвести следующий кадр В воспроизвести П пауза Быстрое воспроизведение х2, х4, х8

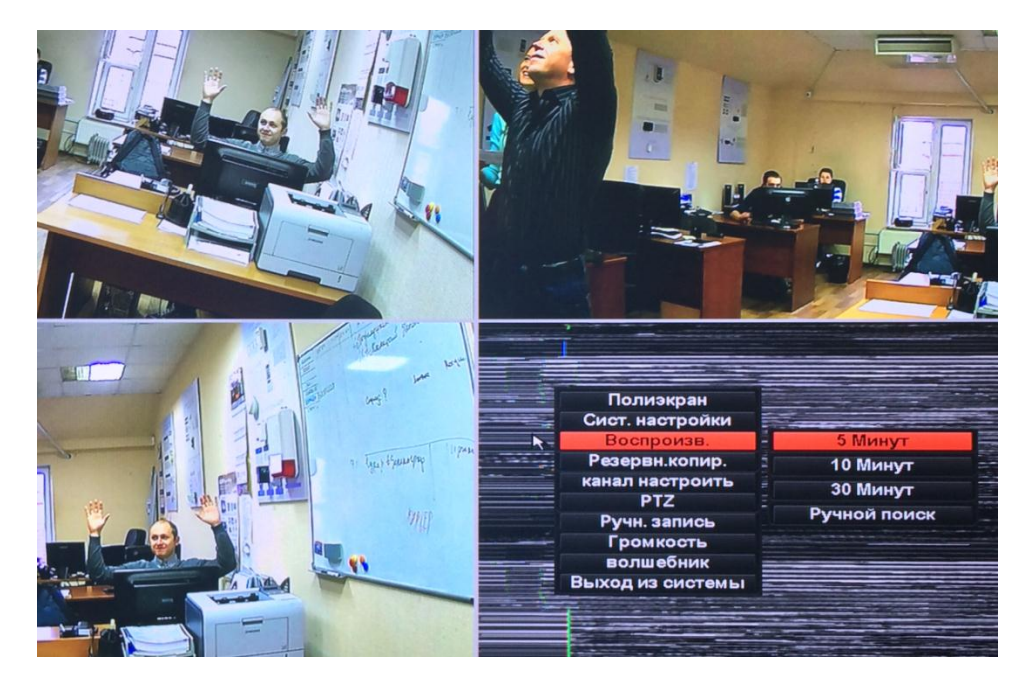

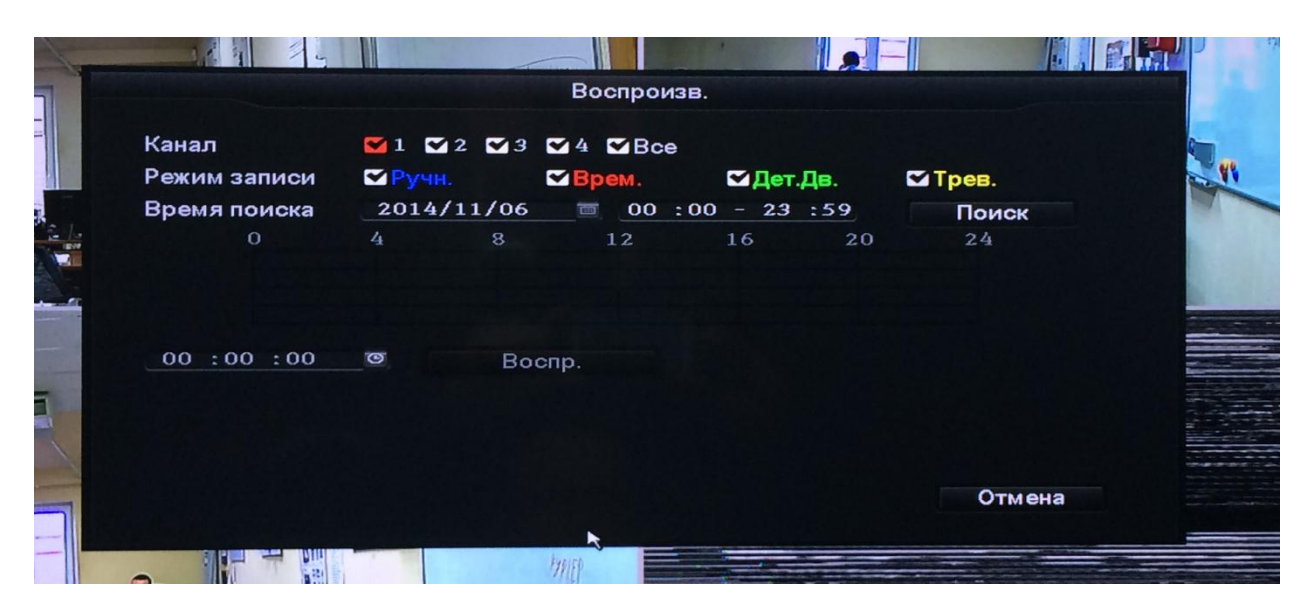

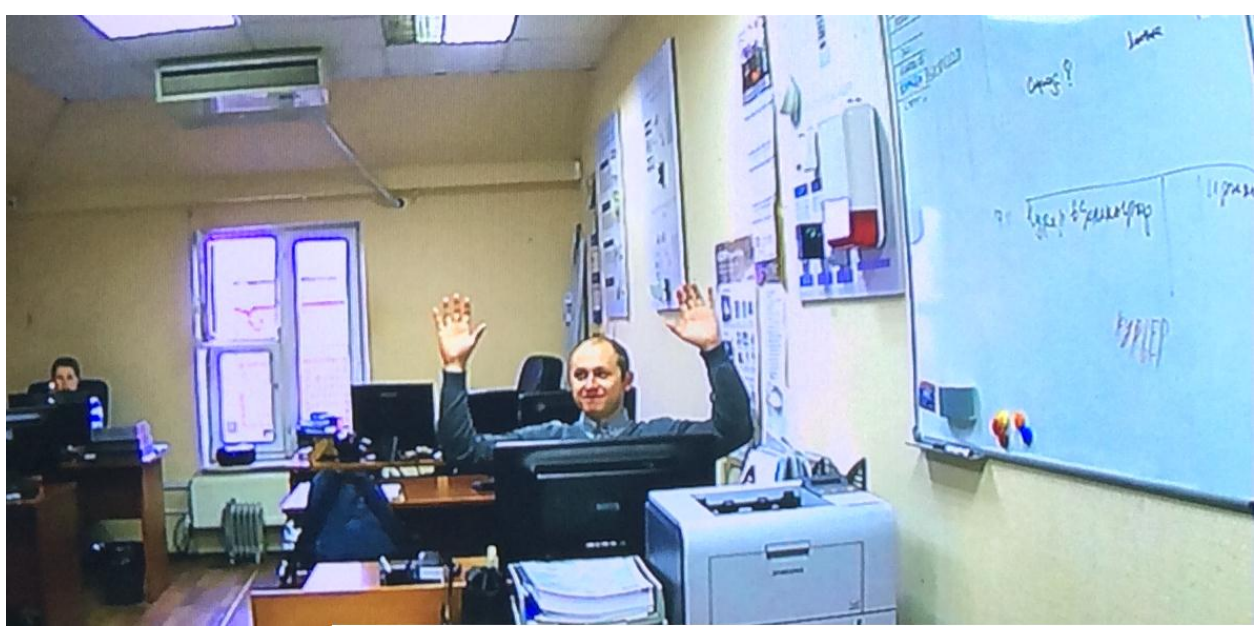

#### 3. Резервное копирование

Шаги: кликните правой кнопкой мыши по экрану, чтобы попасть в главное меню  $\rightarrow$  выберите резервное копирование  $\rightarrow$  выберите канал  $\rightarrow$  выберите режим записи  $\rightarrow$  установите «время поиска»  $\rightarrow$  нажмите «Поиск», появится запись  $\rightarrow$  выберите видео, которое нужно воспроизвести  $\rightarrow$  выберите «Резервное копирование»

Советы: максимальная поддержка флеш-диска на 32G.

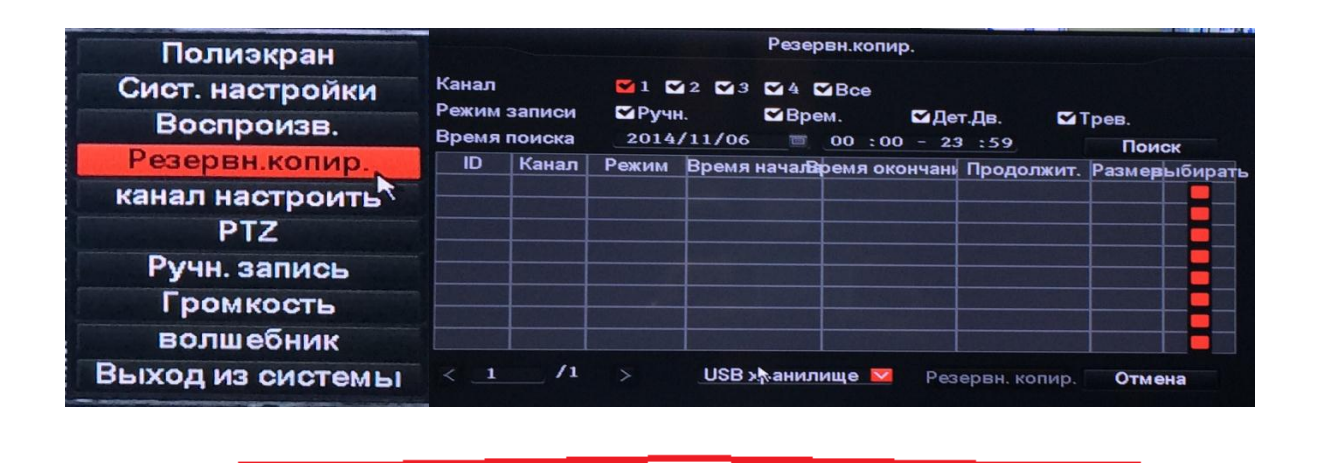

#### 4. Настройка детектора движения

Шаг 1: кликните правой кнопкой мыши по экрану, чтобы попасть в главное меню  $\rightarrow$  системные настройки  $\rightarrow$  настройки записи  $\rightarrow$  выберите движение  $\rightarrow$  произведите необходимые настройки детектора  $\rightarrow$  выберите все  $\rightarrow$  нажмите «Копировать», чтобы применить настройки ко всем каналам  $\rightarrow$  нажмите «ОК», чтобы сохранить настройки.

Шаг 2: выберите детекцию движения  $\rightarrow$  выберите уровень чувствительности  $\rightarrow$  выберите «Детектор движения»  $\rightarrow$  выберите тревогу, зуммер или уведомление по электронной почте  $\rightarrow$ нажмите «Копировать», чтобы применить настройки ко всем каналам  $\rightarrow$  нажмите «OK», чтобы сохранить настройки.

|                    | <b>2</b>       | 5           |            |           | 3          |           | 2.        |
|--------------------|----------------|-------------|------------|-----------|------------|-----------|-----------|
| 0                  | бщие настройна | стройка кан | алнастрой  | ки запись | астройки   | сети сист | ема Админ |
| Запись план        | Канал          | 1           |            | По        | дням нед   | еј Четвер | r 💌       |
| Детекц. Движен.    | Расписание 1   | 00 : 00 -   | 23 :59     | Врем.     | <b>⊠</b> µ | Іет.Дв.   | □Трев.    |
| Настройки трев.вх. | Расписание 2   | 00:00 -     | 23 :59     |           | ₩          | *         |           |
|                    | Расписание 3   | 00:00 -     | 23 :59     |           |            |           |           |
|                    | Расписание 4   | 00 : 00 -   | 23 :59     |           |            |           |           |
|                    | 0              | 4           | 8          | 12        | 16         | 20        | 24        |
|                    |                | 📕 Врем.     | <b>=</b> p | Іет.Дв.   | 🗖 Трев.    |           |           |
|                    | Копировать     | Bce         |            |           |            |           |           |
|                    |                |             | Примени    | ть        | Ok         | 0         | тмена     |

|                     | <b>#</b> ** 5                 |                                                            | 2                                                                                                    |               |
|---------------------|-------------------------------|------------------------------------------------------------|----------------------------------------------------------------------------------------------------|---------------|
| Обі                 | щие настройн <b>н</b> астройн | ка каналнастройки записина                                 | строики сети                                                                                                   | система Админ |
| Запись план         | Канал                         | 2                                                          |                                                                                                    |               |
|                     | Чувств-ть                     | высокий                                                    |                                                                                                    |               |
| Детекц. Движен.     | Детекция движ.                | Дет.Дв.                                                    |                                                                                                    | <b>X</b>      |
| Настройки трев.вх.  | Задержка                      | 5 секунд                                                   |                                                                                                    | <b>¥</b>      |
|                     |                               | Зона детекции                                              |                                                                                                    |               |
|                     |                               | Превога                                                    |                                                                                                    |               |
|                     |                               | Зуммер                                                     |                                                                                                    |               |
|                     |                               | Уведомление по элек                                        | гронной почте                                                                                                  | •             |
|                     |                               |                                                            |                                                                                                    |               |
|                     |                               |                                                            |                                                                                                    |               |
|                     | Копировать                    | Bce 🔽                                                      |                                                                                                    |               |
|                     |                               |                                                            | Ok                                                                                                    | Отмена        |
|                     |                               | Применить                                                  | UK                                                                                                    | Отмена        |
|                     |                               |                                                            |                                                                                                    |               |
|                     |                               |                                                            |                                                                                                    |               |
| 05                  |                               |                                                            |                                                                                                    |               |
| 001                 | щие настроикнастроик          | а каналыстроики записімас                                  | проики сети с                                                                                                  |               |
| Запись план         | Канал                         |                                                            |                                                                                                    |               |
|                     | Чувств-ть                     | высокий                                                    |                                                                                                    |               |
| Детекц. Движен.     |                               |                                                            |                                                                                                    |               |
| Настройки трев вх   |                               |                                                            | the second second second second second second second second second second second second second second second s |               |
| Hacipoliki ipes.sx. |                               |                                                            |                                                                                                    |               |
| пастройки трев.вх.  | Копир                         | рование завершено                                          |                                                                                                    |               |
| пастроики трев.вх.  | Копир                         | рование завершено                                          |                                                                                                    |               |
| настройки трев.вх.  | Копир                         | оование завершено<br>Ок                                    |                                                                                                    |               |
| настройки трев.вх.  | Копи                          | оование завершено<br>Ок<br>Уведомление по злекто           | оонной почте                                                                                                   |               |
|                     | Копи                          | оование завершено<br>Ок<br>Уведомление по электр           | оонной почте                                                                                                   |               |
| Настройки трев.вх.  | Копир                         | оование завершено<br>Ок<br>Уведомление по электр           | оонной почте                                                                                                   |               |
| Настройки трев.вх.  | Копир<br>Копировать           | оование завершено<br>Ок<br>■Уведомление по электр<br>Все ■ | оонной почте                                                                                                   |               |

# 5. Сгенерировать Esee ID

Прежде чем генерировать Esee ID,убедитесь, что DVR подключен к сети и IP адрес доступен.

Шаги: кликните правой кнопкой мыши по экрану, чтобы попасть в главное меню → системные настройки → настройки сети

Для получения Esee ID, введите IP и DDNS адрес в настройках сети и DVR сгенерирует уникальный Esee ID автоматически, после чего он появится во вкладке Esee (P2P).

Если пользователь не знает параметров текущей локальной сети, можно выбрать DHCP подключение, чтобы получить доступный IP адрес автоматически.

| Полиэкран        |                | Ø 🔬 🔊                             |                        | N 🧦                   |
|------------------|----------------|-----------------------------------|------------------------|-----------------------|
| Сист. настройки  | 0              | бщие настройк <b>н</b> астройка к | аналы ана анисинастрой | ки сети система Админ |
| Воспроизв.       | Настройки сети | ■ DHCP<br>✓ ESee(P2P)             | 329461565 (Офлайн)     |                       |
| Резерви колир    | DDNS           | IP-адрес                          | 192.168. 0.114         |                       |
| Резервн.копир.   | PPPoF          | Маска сети                        | 255.255.255. 0         |                       |
| канал настроить  | TTTOL          | Шлюз                              | 192.168. 0. 1          |                       |
| DTT              | 3G             | МАС-адрес                         | _0005-FE1D-0364        |                       |
| PIZ              |                | Веб-порт                          | 80                     |                       |
| Ручн. запись     | E-Mail         | Основной DNS                      | 192.168. 0. 1          |                       |
| Громкость        |                | ATOT IP NOWAT BUILT               |                        |                       |
| волшебник        |                |                                   |                        |                       |
| Выход из системы |                |                                   | Применить Ok           | Отмена                |

### 6. Доступ по LAN

Шаг 1: кликните правой кнопкой мыши по экрану, чтобы попасть в главное меню  $\rightarrow$  системные настройки  $\rightarrow$  проверьте IP адрес DVR, введите Esee ID и сохраните настройки.

Шаг 2: для доступа к компьютеру в локальной сети, введите IP адрес DVR и порт (по умолчанию порт 80), через браузер IE подключитесь к DVR, введите имя пользователя и пароль.

Шаг 3: если доступ прошел успешно, вы получите видео.

Советы: пожалуйста, убедитесь, что DVRи компьютер находятся в одной подсети.

|                | <i>4</i> ** 5             |                                                   |
|----------------|---------------------------|---------------------------------------------------|
|                | Общие настройынастройка к | каналнастройки записинастройки сети система Админ |
| Настройки сети | DHCP                      |                                                   |
|                | ESee(P2P)                 | 329461565 (Офлайн)                                |
| DDNS           | IP-адрес                  | 192.168. 0.114                                    |
| PPPoE          | Маска сети                | 255.255.255. 0                                    |
|                | Шлюз                      | 192.168. 0. 1                                     |
| 36             | МАС-адрес                 | 0005-FE1D-0364                                    |
|                | Веб-порт                  | 80                                                |
| E-Mail         | Основной DNS              | 192.168. 0. 1                                     |
|                | Этот IP может быть        | ь использован.                                    |
|                |                           | Применить Ok Отмена                               |

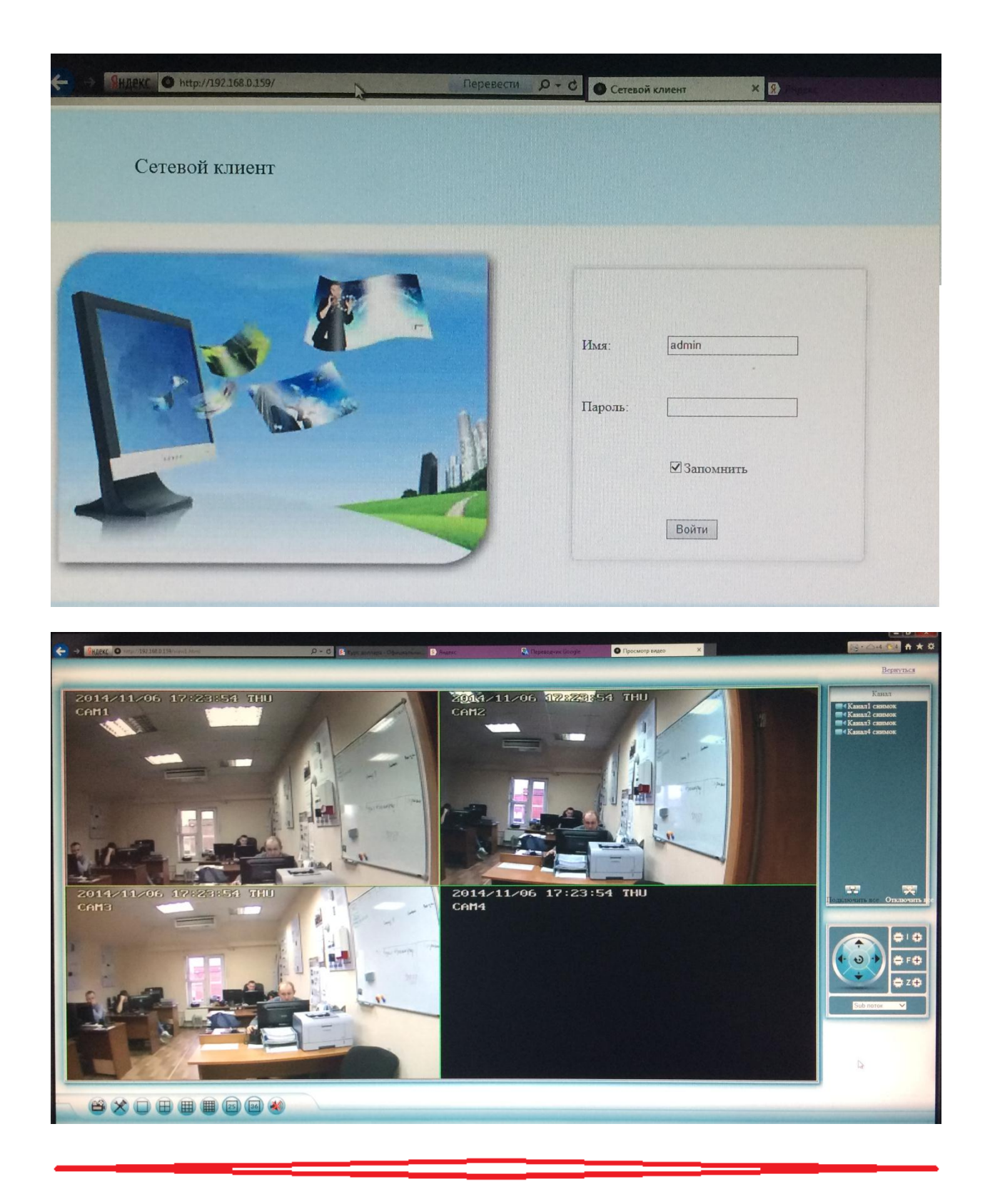

# 7. Доступ по WAN

Шаг 1: кликните правой кнопкой мыши по экрану, чтобы попасть в главное меню  $\rightarrow$  системные настройки  $\rightarrow$  проверьте IP адрес DVR, введите Esee ID и сохраните настройки.

Шаг 2: для получения доступа через компьютер к WAN, пройдите по ссылке <u>www.e-seenet.com</u> через IE браузер, введите Esee ID, имя пользователя и пароль, затем пройдите аутентификацию и проверьте видео.

Шаг 3: если доступ прошел успешно, вы получите видео.

Важно помнить!!! Качество и скорость отображаемого видео зависит от пропускной способности сети!

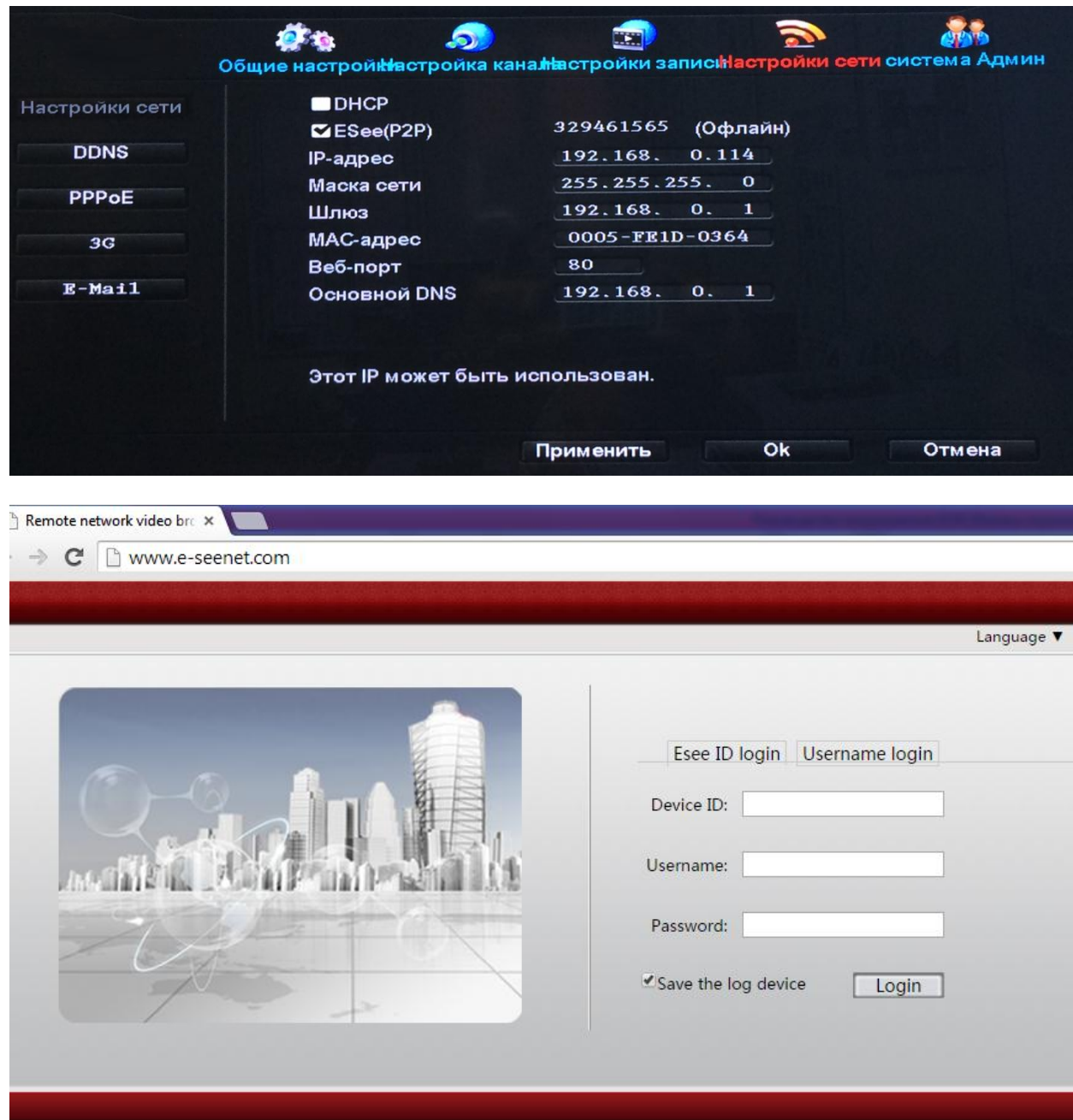

| C > SHARKE Shttp://pzp.juanvision.com/DSPM/dv/vesal.php | Перевести . р + 6 В Яналис                               | Курс доллара - Официал, 🕑 Яндекс | 🔊 Перекодчик Google | О Сетекой клиент | 🥶 Video view | × 8-04-14 A *                                  |
|---------------------------------------------------------|----------------------------------------------------------|----------------------------------|---------------------|------------------|--------------|------------------------------------------------|
| Remote Video Viewer We suggest you to m                 | ake port foreward or open UPnp to make connection faster |                                  |                     |                  |              | Ex                                             |
| DVP WALKTING                                            | ħ                                                        |                                  |                     |                  |              | RECORD<br>RECORD<br>Connect all Disconnect all |
|                                                         |                                                          |                                  |                     |                  |              |                                                |
|                                                         | aa) 📣                                                    |                                  |                     |                  |              |                                                |

## 8. Загрузка и установка приложения для Android

- Шаг 1: Войдите в Play Market
- Шаг 2: Найдите Eseenet
- Шаг 3: Дождитесь завершения загрузки
  - 9. Загрузка и установка приложения для Iphone
- Шаг 1: Войдите в AppStore
- Шаг 2: Найдите Eseenet
- Шаг 3: Введите Арр ID/ имя пользователя/ пароль
- Шаг 4: Дождитесь завершения загрузки

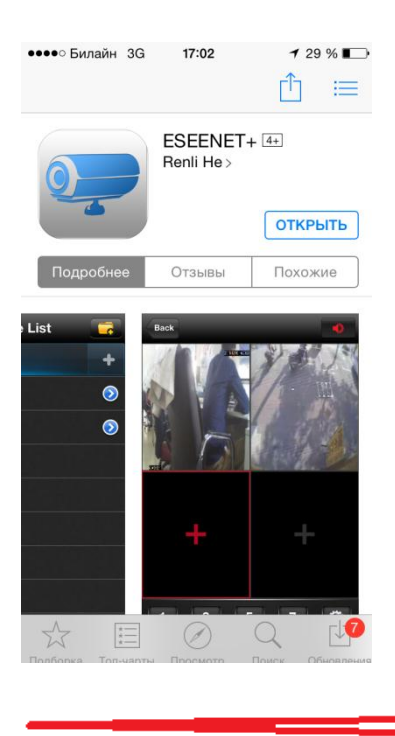

### 10. Мобильное приложение Eseenet. Как добавить устройство?

Шаг 1: Войдите в приложение Eseenet

Шаг 2: Добавьте устройство

Шаг 3: Введите информацию о DVR(имя, ID, имя пользователя, пароль)

Шаг 4: После того как добавите устройство, нажмите на него, чтобы развернуть список оборудования

Шаг 5: один канал предварительного просмотра выбран по умолчанию, нажмите +, чтобы добавить дополнительные каналы.

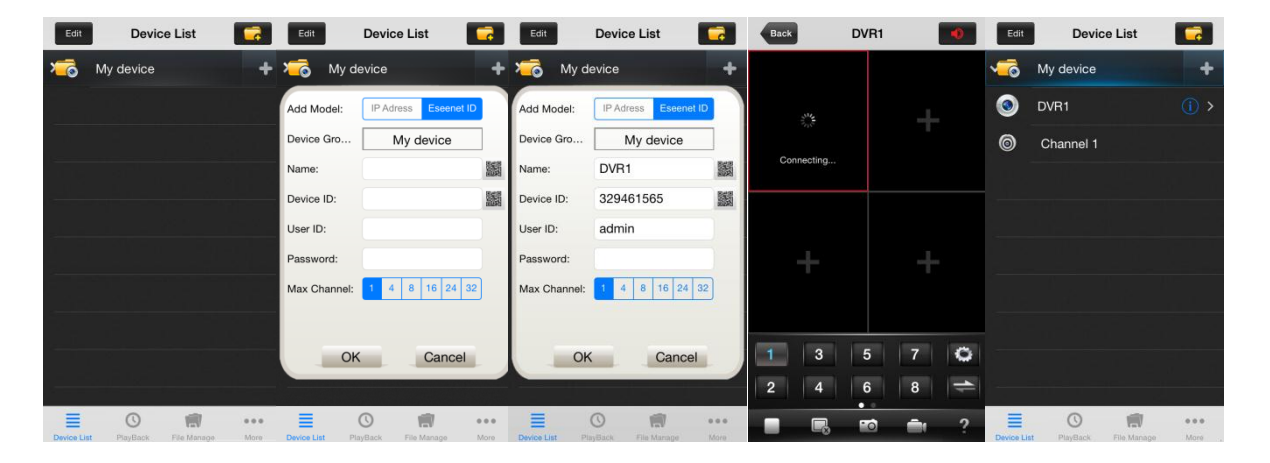